保健•疾病対策課

<研修受講フロー図>

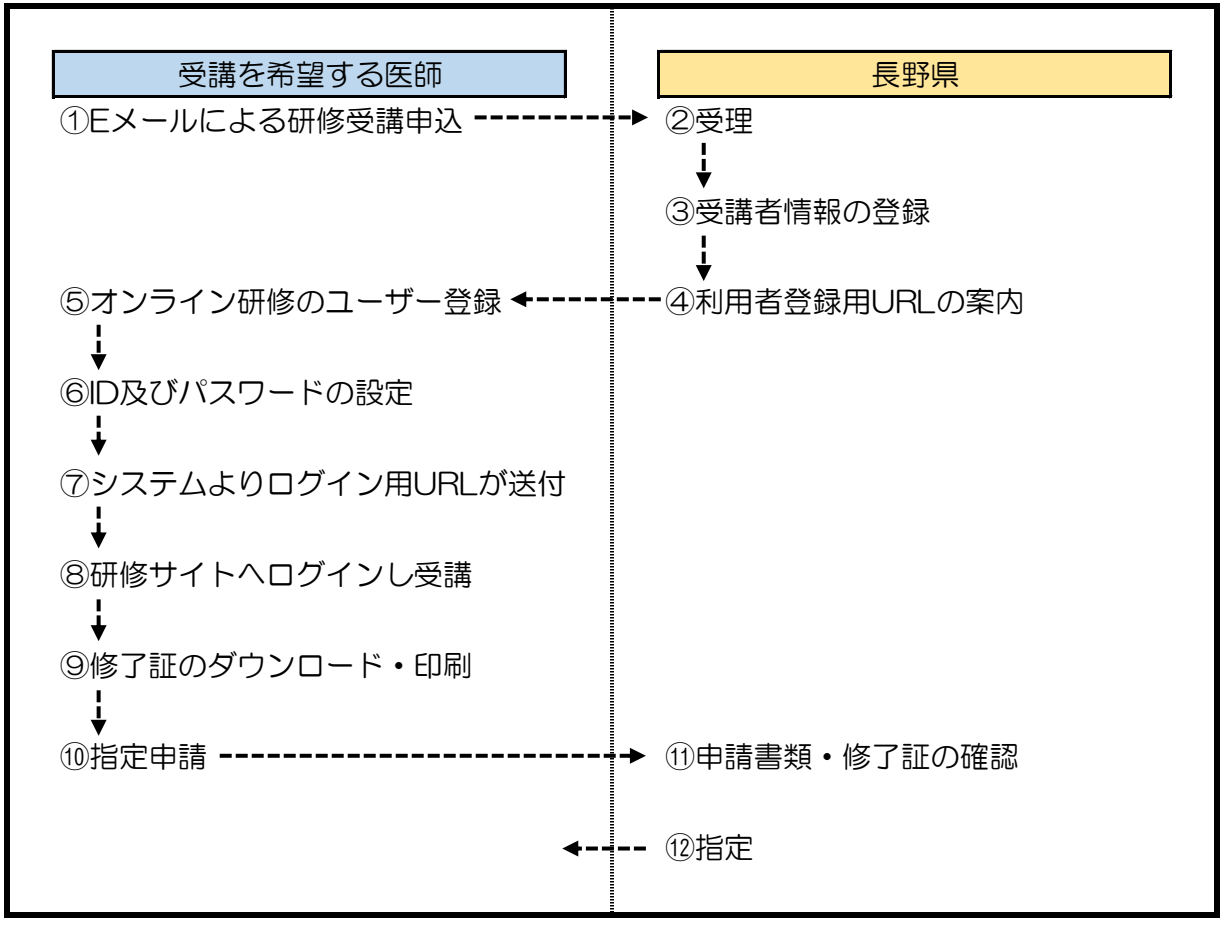

## <留意事項>

| 上図番号 | 説明                                                                                                    |
|------|----------------------------------------------------------------------------------------------------|
| 1    | 受講申込書をダウンロードいただき、入力・記入の上、Eメールにてお申し込みください。<br>◆送付先<br>長野県健康福祉部保健・疾病対策課がん・疾病対策係<br>Eメール: gan-shippei@pref.nagano.lg.ip                                      |
| 4    | 利用者登録用URLは、受講申請書記載のEメールあて通知します。                                                                                                    |
| 5~6  | 受講希望者が登録用URLよりユーザー登録し、ご自身でID及びパスワードを設定。                                                                                                    |
| 7~8  | 送付されたURLにログインし、トップ画面より受講する講座を選択して受講を開始してください。<br>※指定区分(難病指定医・協力難病指定医)によって、講座は異なります。                                                                       |
| 9    | 研修受講進捗率が100%になりますと、 [修了証を表示する] ボタンが表示されます。<br>ダウンロード・印刷し、指定申請時に添付してください。                                                                                  |
| 10   | 修了証を下記書類と合わせて、下記送付先まで郵送で提出してください。<br>(1)指定医指定申請書 又は 指定医指定更新申請書<br>(2)経歴書(更新の場合は不要)<br>(3)医師免許証の写し<br>◆書類送付先<br>〒380-8570 長野県健康福祉部保健・疾病対策課がん・疾病対策係(住所記載不要) |